## **Stereomix**

Jouw laptop of desktopcomputer kan audio opnemen via eigen luidsprekers. Als je bijvoorbeeld het geluid van een Skype-gesprek wilt opnemen, kun je dit doen, maar jouw geluidskaart moet deze optie ondersteunen. Als je de optie Stereo Mix niet in jouw venster Geluiden hebt, kan dit te wijten zijn aan een besturingsprobleem of een geluidskaart die dit niet ondersteunt. Als dit het eerste geval is, kun je de ontbrekende stereomix installeren. Wij gaan het gebruiken voor het opnemen van schermbeelden(screencapture) in Magix.

## Wat is de stereomix?

Met Stereo Mix kun je precies opnemen wat er naar jouw luidsprekers wordt verzonden zonder een analoog-naar-digitaal conversie uit te voeren. Deze functie is dus erg handig bij het opnemen van audio vanaf een website.

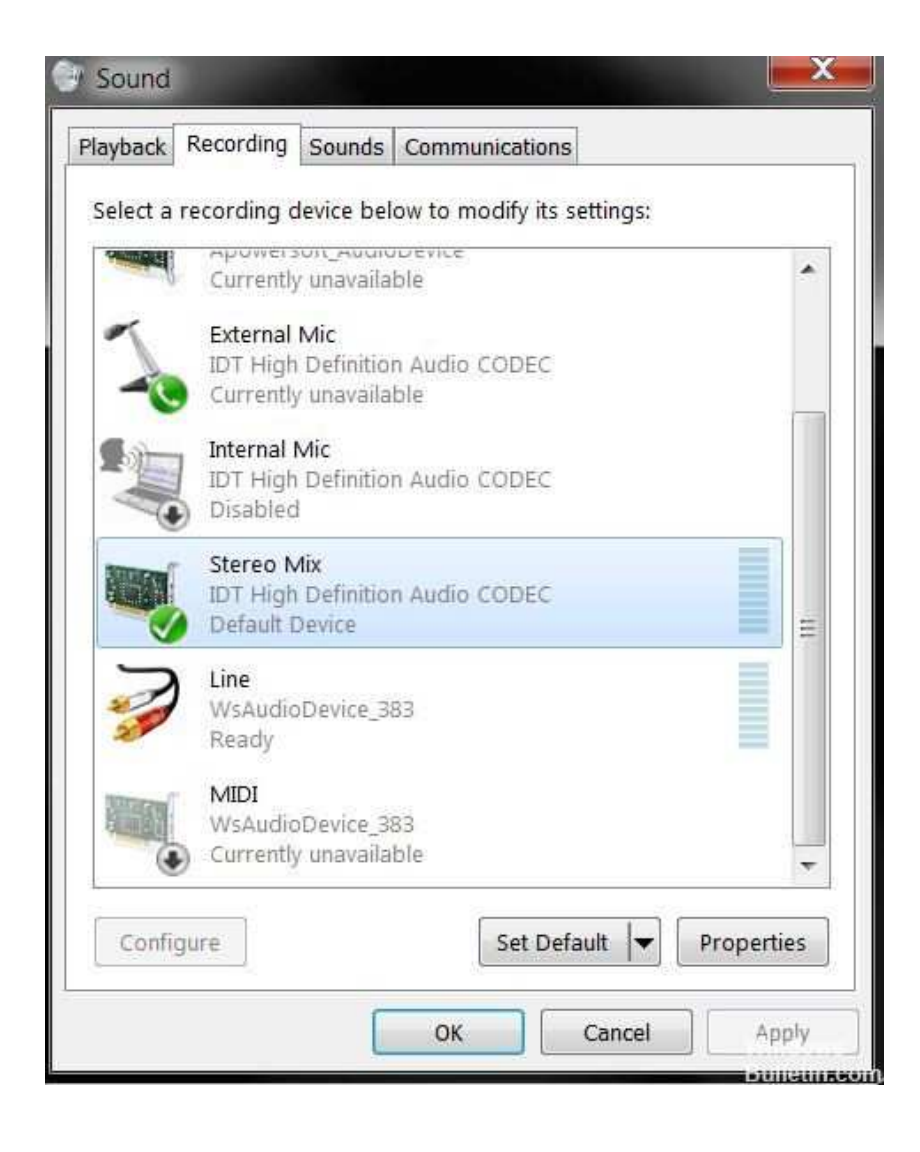

### Stereomix instellen als standaard opnameapparaat

Het is heel goed mogelijk dat Windows 10 de stereomixfunctie automatisch heeft uitgeschakeld als een virtueel geluidsapparaat. Het kan als nutteloos of uitgeschakeld worden beschouwd door een applicatie van derden. Dit is een grote Microsoft-bug omdat het verbergen van het apparaat tussen de opnameapparaten absoluut nutteloos was. Controleer zeker of dit de oorzaak van uw probleem is!

| Select a recording device below to modify its settings:<br>Microphone<br>High Definition Audio Device<br>Not plugged in<br>Microphone |  |
|----------------------------------------------------------------------------------------------------|--|
| Microphone<br>High Definition Audio Device<br>Not plugged in<br>Microphone                                                            |  |
| High Definition Audio Device<br>Default Device                                                                                        |  |
| Show Disabled Devices Show Disconnected Devices                                                                                       |  |
|                                                                                                    |  |

1. Klik met de rechtermuisknop op het pictogram Volume rechtsonder in het scherm en selecteer Geluiden. Navigeer naar het tabblad Opnemen(Recording) van het venster Geluid, dat zojuist is geopend.

2. Klik met de rechtermuisknop ergens in het midden van het venster en vink de vakjes aan naast Uitgeschakelde apparaten(Show Disconnected Devices) weergeven en Niet aangesloten apparaten(Show Disabled Devices) weergeven. Er moet een stereomix verschijnen.

3. Klik met de rechtermuisknop en selecteer "Dit apparaat gebruiken" en klik OK en daarna nog een keer OK. Het zou nu moeten

werken.

# Als het niet werkt.

Dan moet je eerst stereomix installeren. Je kunt het zelf downloaden via Google. Je krijgt dan een 32-bit of 64 -bits versie. Als je niet weet wat jouw computer ondersteunt , kies dan voor de 32-bits versie, want die werkt altijd. Een 32-bit werkt wel op een 64-bit, maar een 64-bit werkt niet op een 32-bit. (Ga naar Start, kies Instellingen, Systeem en vervolgens Info),

Open het programma en volg de installatiestappen. Start de computer opnieuw op(wordt vanzelf aangegeven) en volg de eventuele nieuwe stappen. Dan zie je "voltooien".

Je bent bijna klaar, want nu moet je nog uitvoeren wat er staat beschreven onder het kopje:

#### Stereomix instellen als standaard opnameapparaat.

En hierna ben je echt klaar en zal stereomix ook terug te vinden zijn in Magix.

Succes.

| V Beel | dschermopname                                                                                                    | ×       |  |
|--------|----------------------------------------------------------------------------------------------------|---------|--|
| 1      | Audio-stuurprogramma:                                                                                                    |         |  |
|        | Steleonink (Realter righ Dennik,                                                                                                    |         |  |
| 2      | Videobestand opslaan als:                                                                                                    | a       |  |
|        | 2021-03-06 - 0001                                                                                                    |         |  |
|        | in de volgende map opslaan:                                                                                                    | 59<br>- |  |
|        | C:\Users\Gebruiker\\Video deluxe Premium\My Record                                                                                                    |         |  |
| 3      | Opnamekwaliteit:                                                                                                    |         |  |
|        | MXV: gedefinieerd door gebrui₩ Configuratie                                                                                                    |         |  |
|        | MXV Export:<br>Video: 1100x824; 25.00 Frames/s<br>Audio: 48000 Hz; Stereo; PCM                                                                                         |         |  |
| 4      | Opnamebesturing:                                                                                                    |         |  |
|        | Om het geluid op te nemen, dat u op de PC hoort, klikt u op<br>"Niveau" en selecteert dan de juiste opnamebron. Deze heet<br>meestal 'Stereomix', 'Wat u hoort' o.i.d. |         |  |
|        | Niveauregeling                                                                                                    |         |  |
|        | R: ====================================                                                                                                    |         |  |
|        | Let op: het audioniveau is te laag (minimaal niveau < -20d8)                                                                                                    |         |  |
|        | Preview: Opname:                                                                                                    |         |  |
|        | 🗖 Audio                                                                                                    |         |  |
|        | OK Annuleren                                                                                                    |         |  |